## مراحل درخواست و پیشنهاد دوره های مهارتی و حرفه ای

**مرحله پنجم:** پس از دریافت **تایید** از مرکز مجری (مرکز مهارتی و حرفهای دانشگاه) به ترتیب زیر عمل شود:

کلیک روی آیکون خدمات ـــــه مراکز مجری ــــه فرم درخواست شده ـــه تکمیل صحیح فرم ـــهارسال به مرکز مجری